#### คำแนะนำในการลงทะเบียนเข้าใช้งานระบบงานทะเบียน

การจัดการบัญชีผู้ใช้

1. การยืนยันตัวตนเข้าสู่ระบบ คลิก **ลงทะเบียน** 

| 🗅 สภาการพยาบาล - ระบบสมา 🔍 📃                         |                                                                                                    |      | Phonthip   |           |
|------------------------------------------------------|----------------------------------------------------------------------------------------------------|------|------------|-----------|
| C 🛈 ไม่ปลอดกับ   services.tnmc.or.th                 |                                                                                                    |      |            | 🖈 🦑 🐵 🗄   |
| Annswanua     Thailand Nursing and Midwifery Council |                                                                                                    | หน้า | usn 📰 TH ~ | 🥾 Sign Up |
|                                                      |                                                                                                    |      |            |           |
|                                                      | Login to your account<br>Login to your account                                                                    |      |            |           |
|                                                      | หากทำนยังไม่เดยเข่าใช้ระบบกรุณ <mark>า ดงทะเบียน เท</mark> ื่อเข่ารับรหัสใช้งาน<br>หรือ คลิกที่นี่ หากลืมรหัสผ่าน |      |            |           |

## 2. คลิก สมาชิกสภาการพยาบาล สำหรับผู้ที่เป็นสมาชิกสภาการพยาบาล ฯลฯ

| Thailand Nursing and Midwifery Council |                                                                                                    | หน้าแรก | <b>TH</b> ~ | 🧏 Sign Up |
|----------------------------------------|----------------------------------------------------------------------------------------------------|---------|-------------|-----------|
|                                        | ลงทะเบียนเพื่อเข้ารับรหัสใช้งาน<br>เลือกประเภทผู้รับบริการ:<br>- นักศึกษาพยาบาล<br>สำหรับผู้ที่ยังนัยใบอนุญาตประกอบริชายิพฯ เพื่อสมัครสอบความรู้ครั้งแรก<br>- สมาชิกสภาการพยาบาล<br>สำหรับผู้ที่เป็นสมาชิกสภาการพยาบาล เพื่อสมัครสอบแก่คัว ปรับปรุงช่อมูลสมาชิก ฯลฯ |         |             |           |
|                                        | น้อนกลับ                                                                                                    |         |             |           |

3. กรอกข้อมูลเพื่อลงทะเบียนสมาชิกสภาการพยาบาล

| Thailand Nursing and Midwifery | Council                 |                          |                           |                        | หม้าแรก | ₩ ~ | 🎝 Sign Up |
|--------------------------------|-------------------------|--------------------------|---------------------------|------------------------|---------|-----|-----------|
| ลงทะเ                          | บียนสมาชิกสภา           | าพยาบาล                  |                           |                        |         |     |           |
| เลขที่สมาข่                    | <b>ก: *</b> ระบุเลขที่ส | สมาชิก                   | เลขประจำตัว<br>ประชาชน: * | ระบุเลขประจำดัวประชาชน |         |     |           |
| คำนำหน้าร                      | อ:*                     | n 🔻                      |                           |                        |         |     |           |
| ชื่อ-สกุล: *                   | ระบุชื่อ<br>โปรดระบุชื  | อ-สกุลของท่านตามใบอนุญาต | ประกอบวิชาชีพฯ ล่าสด      | ระบุนามสกุล            |         |     |           |
| Email:*                        | ระบุอีเมล์              |                          |                           |                        |         |     |           |
| Confirm E                      | <b>mail:*</b> ระบุ Emai | il                       |                           |                        |         |     |           |
| Password                       | Enter pas               | ssword                   |                           |                        |         |     |           |
| Confirm P                      | assword: Enter pas      | ssword                   | 1                         |                        |         |     |           |
| พิมพ์อักษร<br>ภาพ:             | ที่เห็นใน TJ            | mvn                      |                           |                        |         |     |           |
|                                | 🖲 Cap                   | otcha                    |                           |                        |         |     |           |
|                                | ย้อนกล่                 | งับ สมัคร<br>            |                           |                        |         |     |           |

เมื่อกด สมัคร จะขึ้นข้อความดังภาพ ทำการตรวจสอบอีเมล (ในอีเมลของท่านที่ได้ทำการลงทะเบียนไว้)
 เพื่อทำการยืนยันการสร้างอีเมล

| ต้องยืนยันบัญชี                                                                                                    |
|----------------------------------------------------------------------------------------------------|
| กรุณาตรวจสอบอึเมล คลิกลิงก์ในอึเมลนั้นเพื่อทำให้การสร้างบัญชีเสร็จสิ้น                                                       |
| หากคุณไม่ได้รับอึเมลเพื่อยืนยันบัญชีหลังจากที่ดำเนินการสร้างบัญชี ให้ทำตามขั้นตอนด้านล่างนี้                                 |
| <ul> <li>ตรวจสอบโฟลเดอร์สแปมหรือจดหมายขยะ</li> </ul>                                                                         |
| <ul> <li>ขออีเมลยืนยันฉบับใหม่ในบัญชีของฉัน<br/>คลิกเพื่อส่งอีเมลยืนยันฉบับใหม่</li> </ul>                                   |
| หมายเหตุ: หากคุณไม่สามารถลงชื่อเข้าใช้บัญชีของฉัน คุณอาจพิมพ์ที่อยู่อีเมลผิดขณะที่สร้างบัญชี<br>หรือเมื่อพยายามลงชื่อเข้าใช้ |

5. หลังจากตรวจสอบอีเมล "ยืนยันการสร้างบัญชีผู้ใช้งานเรียบร้อยแล้ว" คลิก Link เพื่อเปิดใช้งานบัญชี ผู้ใช้งานของท่าน หากไม่ได้รับอีเมล ให้ตรวจสอบในโฟลเดอร์สแปม หรือจดหมายขยะ

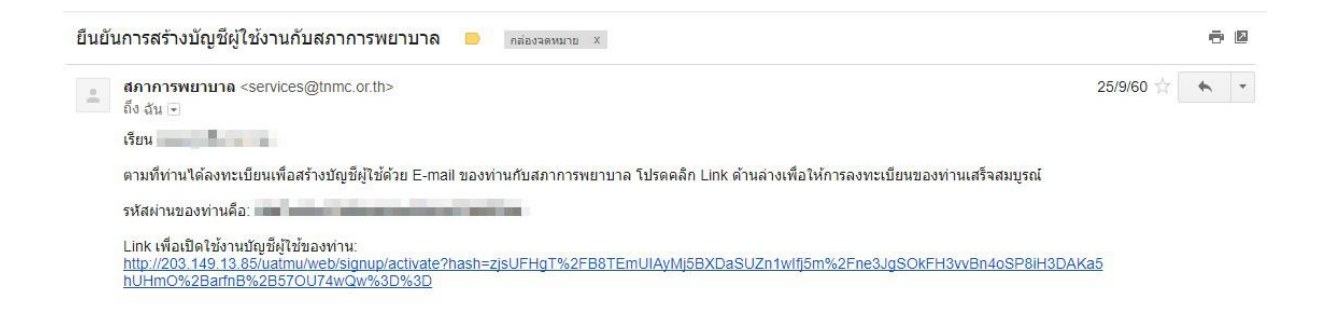

ระบบได้ทำการลงทะเบียนเสร็จสมบูรณ์ จะขึ้นข้อความดังภาพ ให้คลิก "เข้าสู่หน้าล็อกอิน"

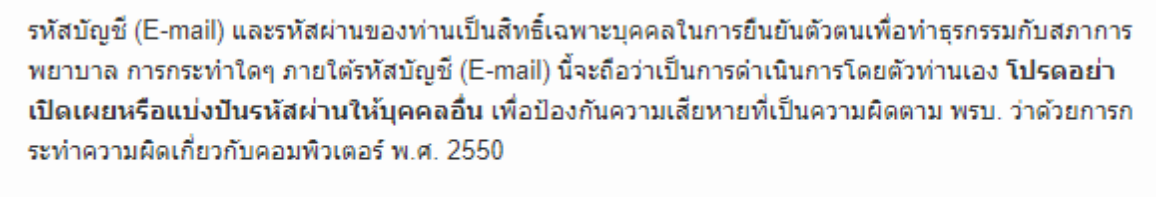

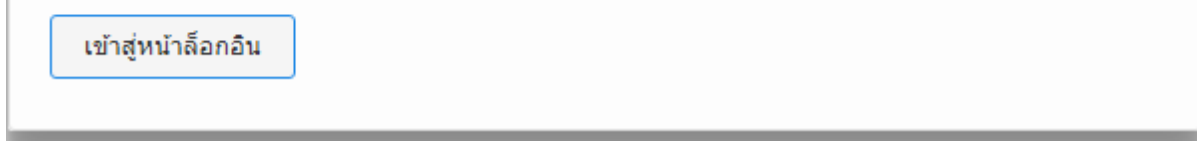

7. กรอก E-mail และ Password ที่ได้ทำการลงทะเบียนไว้ เพื่อทำการล็อกอิน

| 🗅 สภาการพยายาล - ระบบสมา 🤇 🗙                         |                                                                                                    |         | Phonthip      | - 0    | ×   |
|------------------------------------------------------|----------------------------------------------------------------------------------------------------|---------|---------------|--------|-----|
| ל $ ightarrow$ 🕑 🛈 "שׁנשׁמּשּטאַ services.tnmc.or.th |                                                                                                    |         |               | ☆ 🤻 ।  | ABP |
| Thailand Nursing and Midwifery Council               |                                                                                                    | หน้าแรก | <b>—</b> тн ~ | 🔏 Sign | Up  |
|                                                      |                                                                                                    |         |               |        |     |
|                                                      | Login to your account                                                                               |         |               |        |     |
|                                                      | L E-mail                                                                                            |         |               |        |     |
|                                                      | Password                                                                                            |         |               |        |     |
|                                                      | Login 🔶                                                                                             |         |               |        |     |
|                                                      | หากท่านยังไม่เคยเข้าใช้ระบบกรุณา ลงทะเบียน เพื่อเข้ารับรหัสใช้งาน<br>หรือ คลิกที่นี่ หากลืมรหัสผ่าน |         |               |        |     |
|                                                      |                                                                                                    |         |               |        |     |

8. หลังจากทำการล็อกอินเข้าระบบเรียบร้อยแล้ว ระบบจะให้ท่านทำการ Register เพื่อกรอกแบบฟอร์ม ข้อมูลสมาชิก

| Thailand Nursing and Midwifery Council |                                    |                              | หน้าแรก        | ₩ ~ | <b>\$</b> | () Logout |
|----------------------------------------|------------------------------------|------------------------------|----------------|-----|-----------|-----------|
| กรอกแบบฟอร์:                           | มข้อมูลสมาชิก                      |                              |                |     |           |           |
| ข้อมูลส่วนดัว: <sup>*</sup>            |                                    |                              |                |     |           |           |
| แนบไฟล์รูปภาพ:                         | <b>เลือกไฟล์</b> ไม่ได้เลือกไฟล่ได | (ด้วอย่างรูปภาพ)             |                |     |           |           |
| เลขประจำตัว<br>ประชาชน:                | N(1.01)                            |                              |                |     |           |           |
| ន័យគ:                                  | international sectors              | อีเมลสำรอง:                  | ระบุเบอร์อีเมล |     |           |           |
| ชื่อ (En):                             | *                                  | สกุล (En): *                 |                |     |           |           |
| 19461:                                 | * หญิง                             | LINE ID:                     | ระบุ LINE ID   |     |           |           |
| ວັน/ເดือน/ปี ເກີທ:                     | •                                  | วันที่จบ:                    | 100.00         |     |           |           |
| ระดับการศึกษา:                         | * ปริญญาตรี                        |                              |                | •   |           |           |
| เชื้อชาติ:                             | * ไทย                              | <ul> <li>สัญชาติ:</li> </ul> | THAILAND       |     |           |           |
| ศาสนา:                                 | * พุทธ                             | สถานภาพสมรส: *               | 1สด            | •   |           | -         |

 หลังจากที่ได้ทำการกรอกแบบฟอร์มข้อมูลสมาชิกเรียบร้อยแล้วให้คลิก ข้าพเจ้ายอมรับเงื่อนไขข้างต้น แล้วทำการกดบันทึก

| พื่อยู่ที่สามารถติด<br>ได้: | * ข่องที่อยู่ไม่ต้องกรอก ด่าบล อ่าเภอ จังหวัด                                                                                                    |                            |
|-----------------------------|----------------------------------------------------------------------------------------------------|----------------------------|
| จังหวัด:                    | • (mass)                                                                                                    | ×                          |
| อำเภอ:                      | · MARKAR                                                                                                    | •                          |
| ตำบล:                       | •                                                                                                    | ×                          |
| รหัสไปรษณีย์:               | • and                                                                                                    |                            |
| เบอร์โทร:                   | · Instrument Annual Annual |                            |
| เบอร์โทรสาร:                | ระบุเบอร์โทรสาร                                                                                                    |                            |
|                             | ข้าทเจ้าขอรับรองว่า ข้อมูลทั้งหมดข้างดัน เป็นความจริง หากหนว่าข้อมูลไม่ถูกต้อง ข้าทเจ้าขอยอ<br>และการดำเนินการตามที่สภาการหยาบาลเห็นสมควร<br>🔲 ข้าพเจ้ายอมรับเงื้อนไขข้างดัน                                                                                                    | บมรับผลการพิจารณา เงื่อนไข |
|                             |                                                                                                    |                            |

10. หลังจากกดบันทึกข้อมูล Register เรียบร้อยแล้วระบบจะปรากฏหน้าจอข้อมูลส่วนตัว จะแสดงข้อมูลของ สมาชิก

| Thailand Nursing and Midwifery Council |                                                                                                    | มป้าแรก 🚍 TH 🗸 🌵                                                                                                    | <mark>ሀ</mark> Logout |
|----------------------------------------|----------------------------------------------------------------------------------------------------|----------------------------------------------------------------------------------------------------|-----------------------|
| ร่วงสอบสอานะ                           | ข้อมูลส่วนตัว<br>เลขที่มัดประชาชน:<br>ชื่อ-สกุล:<br>ฮิเมล:<br>สถาบัน:<br>หลักสูดร:<br>เลขที่สมาชิก: | anti-analysis s<br>Sector and<br>All Antiference and antiference and<br>All Antiference and antiference and<br>All Antiference and All Antiference and<br>All Antiference and All Antiference and All Ant |                       |
| ອອກຈາກຮະນນ                             | วันที่เป็นสมาชัก:<br>วันที่สมาชิกหมดอายุ:                                                           | คุณใต้ Login เข้าสู่ระบบครั้งต่าสุด วันจันทร์ ที่ 25 ธันวาคม 2560 11:22:39 น.<br>Version. DEV:1.104.25601214                                                                                                    |                       |

11. หลักจากนั้น คลิก **ยื่นคำร้อง** จะแสดงรายการยื่นคำร้องขอรับบริการ **งานต่ออายุใบอนุญาต** ให้คลิก **ต่อ** อายใบอนุญาต

| Thailand Nursing and Midwifery Council                                                                                                    |                                                                                                    | หน้าแรก | <b>Ⅲ</b> * | <br>ტ Logo |
|----------------------------------------------------------------------------------------------------|----------------------------------------------------------------------------------------------------|---------|------------|------------|
| ข้อมูลส่วนตั๋ว<br>ซึ่นต่าร์อง                                                                                                    | ยื่นคำร้องขอวับบริการ<br>• งานสอบความรู้<br>• การสมัครสอบควัมรู้เพื่อขึ้นทะเบียนฯ กรณีสมัครสอบครั้งแรก<br>• การสมพันธ์สิ่งขึ้นสองการสิ้นพานักประเทศ<br>• การสองขุ้นอนุญาต<br>• ต่ออายุในอนุญาต<br>• งานที่มรองทน่วยคะแนนจากการเสนอศตงานรายบุตคล |         |            |            |
| ดรวจสอบสถานะ                                                                                                    |                                                                                                    |         |            |            |
| ออกจากระบบ                                                                                                    |                                                                                                    |         |            |            |
| นคำร้องขอรับบริการ<br>งานสอบความรู้                                                                                                    |                                                                                                    |         |            |            |
| <ul> <li>การสมัครสอบความรู้เพื่อขึ้นทะเบี<br/>้</li> </ul>                                                                                        | ยนฯ กรณสมครสอบครงแรก                                                                                                    |         |            |            |
| <ul> <li>การสมัครสอบความรู้เพื่อขึ้นทะเบี</li> <li>การขอหนังสือรับรองการขึ้นทะเบี</li> <li>งานต่ออายุใบอณุญาต</li> </ul>                          | ยนา กรณสมครสอบครงแรก<br>ยนา เพิ่มเดิม                                                                                                    |         |            |            |
| <ul> <li>การสมัครสอบความรู้เพื่อขึ้นทะเบี</li> <li>การขอหนังสือรับรองการขึ้นทะเบี</li> <li>งานต่ออายุใบอณูญาต</li> <li>ด่ออายุใบอนุญาต</li> </ul> | ยนา กรณสมครสอบครงแรก<br>ยนา เพิ่มเดิม                                                                                                    |         |            |            |

**กรณีเอกสารไม่ครบถ้วน** ระบบจะแสดงข้อความดังต่อไปนี้

- กรณีข้อมูลสมาชิกไม่ครบถ้วนหรือไม่ถูกต้อง ระบบจะแสดงข้อความติดต่องานทะเบียน

- กรณีหน่วยคะแนน CNEU ไม่ครบ ระบบจะแสดงข้อความ คะแนน CNEU ไม่ถูกต้อง ติดต่องาน ศ.น.พย
- กรณียังไม่ถึงวันต่ออายุสมาชิกใบอนุญาต ระบบจะแสดงข้อความ (ยังไม่ถึงวันที่กำหนดต่ออายุใบอนุญาต)

| Thailand Nursing and Midwifery Council                |                                                                                                    |                                                                                               |                                                            | หน้าแรก            | <b>—</b> тн ~    |          | பு Logout |
|-------------------------------------------------------|----------------------------------------------------------------------------------------------------|-----------------------------------------------------------------------------------------------|------------------------------------------------------------|--------------------|------------------|----------|-----------|
| ม้อมูลส่วนด้ว<br>ยืมส่วร์คว<br>ยรวรสอบสถานษ           | กรุณาดิดต่อเจ้าหน้าที่เพี้ย<br>เลขที่ใบอนุญาต:<br>วันที่เริ่มต้นใบอนุญาต:<br>วันที่ใบอนุญาตเมตอายุ:<br>วันที่สามารถอื่นค่าร้องต่ออายุได้:<br>วันที่ออกบัตรสมาชิก:<br>วันที่มัตรสมาชิกเมตอายุ: | 26 มิถุนายน 2565<br>26 มิถุนายน 2565<br>27 ธันวาคม 2564<br>26 มิถุนายน 2565                   |                                                            |                    |                  |          |           |
| ອລກຈາກຮະນນ                                            | ข้อมูลสมาขึกไม่ครบถ้วนหรือไม่<br>คะแนน CNEU:<br>คะแนน CNEU ไม่ถูกต้อง คิดต่                                                                                                    | ถูกต้อง ดิดต่องานทะเบียน 02-5<br>0<br>องาน ศ.น.พย. 02-5967562-6<br>ersion. DEV1.10425601214   | 967555-61<br>คุณใต้ Login เข้าสู่ระบบครั้งล่าสุเ           | ด วับจันทร์ ที่ 25 | ธันวาคม 2560 11: | 22:39 u. | 1         |
|                                                       |                                                                                                    |                                                                                               |                                                            |                    |                  |          |           |
| Annsweiuna     Thailand Nursing and Midwifery Council |                                                                                                    |                                                                                               |                                                            | หน้าแรก            | <b>TH ~</b>      |          | ტ Logout  |
| ข่อมูลส่วนด้ว<br>ย่อมูลส่วนต้ว<br>ยีนส์ <i>าร้อง</i>  | ข้อมูลไบอนุญาด<br>เอชท์ไบอนุญาด:<br>วันที่เริ่มดันในอนุญาด:<br>วันที่เริ่มดุญาดเมลอายุ:<br>วันที่สามารถอื่นค่าร้องต่ออายุได้:<br>คะแนน CNEU:                                                  | 26 มิถุนายน 2560<br>25 มิถุนายน 2565<br>27 ชันวาคม 2564 <mark>(องไม่ถึงวันที่ก่า</mark><br>50 | หนดต่ออายุในอนุญาต)<br>คุณได้ Login เข้าสู่ระบบตรั้งด่าสุเ | ด วันจันทร์ ที่ 25 | ธันวาคม 2560 11: | 22:39 u. |           |
| ענגזחררחפפ                                            | v                                                                                                    | ersion. DEV.1.104.25601214                                                                    |                                                            |                    |                  |          |           |

#### กรณีระบบตรวจสอบว่ามีข้อมูลครบถ้วนแล้ว

12. กรอกข้อมูลการต่ออายุใบอนุญาต

| Thailand Nursing and Midwifery Council |                         |                                                                                                    |              | หน้าแรก  | <b>□ TH</b> ~ |   | பு Logout |
|----------------------------------------|-------------------------|----------------------------------------------------------------------------------------------------|--------------|----------|---------------|---|-----------|
|                                        | การขอด่ออายุใบอนุ       | ญาตเป็นผู้ประกอบวิชาชีพ                                                                                                    |              |          |               |   |           |
|                                        | กรอกข้อมูล ใบคำร้อง     |                                                                                                    |              |          |               |   |           |
|                                        | คำนำหน้า:               | นางสาว 🔻                                                                                                    |              |          |               |   |           |
| 1000                                   | ชื <sub>้</sub> อ(Th):  | 1.11                                                                                                    | นามสกุล(Th): |          |               |   |           |
| ข้อมูลส่วนตัว                          | ชื่อ(En):               |                                                                                                    | นามสกุล(En): |          |               |   |           |
| ยื่นคำร้อง                             | เลขประจำด้ว<br>ประชาชน: | - an install do                                                                                                    |              |          |               |   |           |
| ดรวจสอบสถานะ                           | วัน/เดือน/ปี เกิด:      | Statistical Statistics                                                                                                    | เพศ:         | หญิง     |               | Ţ |           |
| ออกจากระบบ                             | เชื้อชาติ:              | ไทย ▼                                                                                                    | สัญชาติ:     | THAILAND |               | ۲ |           |
|                                        | ศาสนา:                  | พุทธ 🔻                                                                                                    | สถานภาพสมรส: | โสด      |               | × |           |
|                                        | ที่อยู่ดามทะเบียนบ้าน:  | and the second second sec |              |          |               |   |           |
|                                        | จังหวัด:                |                                                                                                    |              |          |               | ۲ |           |
|                                        | อำเภอ:                  | Sector State                                                                                                    |              |          |               | • |           |

13. หลังจากกรอกข้อมูลเรียบร้อยแล้ว คลิก **ยื่นคำร้อง** 

| หลักสูตร:    | กรุณาเลือก 🔻               | - |
|--------------|----------------------------|---|
| ชื่อสถาบัน:  | กรุณาเลือก                 | - |
| ปีที่สำเร็จ: | ปีสำเร็จการศึกษา           |   |
|              | <b>ງ</b> ໜີຮະຄັນປຣີທູທູກໂທ |   |
| หลักสูตร:    | กรุณาเดือก 🔻               | ] |
| ชื่อสถาบัน:  | ระสถาบันที่จบ              |   |
| ปีที่สำเร็จ: | ปีสำเร็จการศึกษา           |   |
|              | ງເທີຣະຄັນປຣີບູູູບາເອກ      |   |
| หลักสูตร:    | กรุณาเลือก 🔻               |   |
| ชื่อสถาบัน:  | ระสถาบันที่จบ              |   |
| ปีที่สำเร็จ: | ปีสำเร็จการศึกษา           |   |
|              | ยื่นคำร้อง                 |   |
|              |                            |   |

# 14. เมื่อกด ยื่นคำร้อง จะปรากฏรายการเอกสารที่ต้องยื่น หลักจากนั้น คลิก **ยื่นคำร้อง**

|               | าารขอด่ออายุใบอนุญาดเป็นผู้ประกอบวิชาชีพ<br><sub>เอกสารที่ด้องขึ้น</sub>                          |  |  |
|---------------|---------------------------------------------------------------------------------------------------|--|--|
|               |                                                                                                   |  |  |
|               | แบบคำขอต่ออายุในอนุญาตเป็นผู้ประกอบวิชาชีพ (หญ.6)<br>คำขอรับบัตรประจำตัวสมาชิกสภาการพยาบาล (สพ.4) |  |  |
| ข้อมูลส่วนดัว | ทะเบียนบ้านหรือบัตรปรช.หรือบัตรธรก. (สำเนา)<br>ใบอนุญาคา ปัจจุบัน (สำเนา)                         |  |  |
| ยื่นคำร้อง    | บ้ดรสมาชิกปัจจุบัน (สำเนา)                                                                        |  |  |
| ครวจสอบสถานะ  | รูปด่าย 1 นิ้ว จำนวน 3 รูป                                                                        |  |  |
| ההגטובטפפ     | เอกสารการเก็บหน่วยคะแนน CNEU<br>ขึ้นคำร้อง                                                        |  |  |
|               | Version. DEV.1.104.25601214                                                                       |  |  |

15. เมื่อกดยืนคำร้อง จะแสดงขั้นตอนการดำเนินการ ถ้าข้อมูลที่สมาชิกกรอกไม่ครบ สามารถแก้ไขปรับปรุง ข้อมูล โดยคลิก **ปรับปรุงข้อมูล** หรือข้อมูลของสมาชิกครบถ้วนแล้ว คลิก **พิมพ์เอกสาร** ระบบจะแสดง เอกสารต่างตามคำร้องต่าง ๆ เป็น PDF สมาชิกสามารถพิมพ์เอกสารส่งกลับมายังสภาการพยาบาลได้

| Thailand Nursing and Midwifery Council |                                                     | หบ้าแ                                                                      | an 🔜 TH -                    | 8                     | ڻ<br>ا |
|----------------------------------------|-----------------------------------------------------|----------------------------------------------------------------------------|------------------------------|-----------------------|--------|
|                                        | การขอต่ออ<br>เลขที่อ้างอิง :<br>วันที่อื่นค่าร้อง : | ายุใบอนุญาดเป็นผู้ประกอบวิชาชีพ<br>เ                                       |                              |                       |        |
|                                        | ลำดับ                                               | ขั้นดอนการดำเนินการ                                                        |                              | สถานะ                 |        |
| 10000                                  | 1.                                                  | ปรับปรุงข่อมูลก่อนพิมพเอกสาร โดยคลิกที่ปุ่มด้านขวา                         |                              | ปรับปรุงข้อมูล        |        |
| ข้อมูลส่วนดัว                          | 2.                                                  | พิมพ์เอกสารโดยคลิกที่ปุ่มด้านขวา และจัดส่งเอกสารมายังสภาการพยาบาล ภายใน 15 | วัน                          | พิมพ์เอกสาร           |        |
| ยื่นคำร้อง                             | 3.                                                  | สถานะการตรวจความครบถ้วนของเอกสาร                                           |                              | ×                     |        |
| ดรวจสอบสถานะ                           | 4.                                                  | สถานะการตรวจสอบความถูกต้อง                                                 |                              | ×                     |        |
| รถุปง และกา                            | 5.                                                  | สถานะการตรวจสอบคุณสมบัติ                                                   |                              | ×                     |        |
|                                        | 6.                                                  | สถานะการตรวจการข่าระเงิน                                                   |                              | ×                     |        |
|                                        |                                                     | ข้                                                                         | อมูล ณ วันอังคาร ที่ 9 มกราศ | จม 2561 เวลา 15:43 น. |        |

15 แสดงหน้าจอ **ปรับปรุงข้อมูล** 

| ٢ | Annswa<br>Thailand Nursing and N | IUIA<br>Iidwifery Council |                                    |                  | หน้าแรก        | 🔲 ТН ~ | () Logout |
|---|----------------------------------|---------------------------|------------------------------------|------------------|----------------|--------|-----------|
|   |                                  | กรอกแบบฟอร่               | ้มข้อมูลสมาชิก                     |                  |                |        |           |
|   |                                  | ข้อมูลส่วนตัว:*           |                                    |                  |                |        |           |
|   |                                  | แนบไฟล์รูปภาพ:            | <b>เลือกไฟล์</b> ไม่ได้เลือกไฟล์โด | (ด้วอย่างรูปภาพ) |                |        |           |
|   |                                  | เลขประจำตัว<br>ประชาชน:   | 120.0012                           |                  |                |        |           |
|   |                                  | อีเมล:                    | and a standard state               | อีเมลสำรอง:      | ระบุเบอร์อีเมล |        |           |
|   |                                  | ชื่อ (En):                | •                                  | สกุล (En):       | * liter        |        |           |
|   |                                  | เพศ:                      | * หญิง ▼                           | LINE ID:         | ระบุ LINE ID   |        |           |
|   |                                  | วัน/เดือน/ปี เกิด:        | •                                  | วันที่จบ:        | 100.000        |        |           |
|   |                                  | ระดับการศึกษา:            | * ปรិญญาตรี                        |                  |                | •      |           |

### 16. หน้าจอแสดง **รายการพิมพ์เอกสาร**

| RQ11<br>เตรศักรษรม<br>ใบแจ้งรายการเอกสารประกอบคำร้อง                                                                   |  |
|----------------------------------------------------------------------------------------------------|--|
| เรื่อง ขอส่งหลักฐานเพื่อไข้ใน                                                                                          |  |
| เรียน เลขาธิการสภาการพยาบาล                                                                                            |  |
| ข้าทเจ้า                                                                                                    |  |
| 🔄 พญ.6 แบบค้าขอต่ออายุใบอนุญาตเป็นผู้ประกอบวิชาชีพ                                                                     |  |
| 🔄 สห.4 คำขอรับบัตรประจำตัวสมาชิกสภาการพยาบาล                                                                           |  |
| 🔄 ທະເນີຍນບ້າມທີ່ຮັບບັສວນສາ. (ຄຳແກ)                                                                                     |  |
| 🗌 ໃບອນຸญາຕາ ນັຈຮຸບັນ (ຕຳແກ)                                                                                            |  |
| 🗌 บัตรสมาชิกปัจจุบัน (สำเนา)                                                                                           |  |
| 🔲 ຮູປດ່າຍ 1 ນີ້ວ ຈຳນວນ 3 ຮູປ                                                                                           |  |
| 🔲 RQ11 ใบแจ้งรายการเอกสารประกอบคำร้อง (เอกสารฉบับนี้)                                                                  |  |
| *** โปรดส่งเอกสารประกอบคำร้องไปยังสภาการพยาบาณภายใน 15 วันนับ จากวันยื่นคำร้องในระบบ มิฉะนั้นคำร้องของท่านจะไม่สมบูรณ์ |  |
| และจะต้องขึ้นคำร้องไหน่เมื่อพันกำหนด ***                                                                               |  |

17. การตรวจสอบสถานะข้อสมาชิก คลิก **ตรวจสอบสถานะ** ระบบจะแสดงรายการยื่นคำร้องต่าง ๆ ที่สมาชิก ทำการยื่นคำร้องไว้

| หม้าแรก 🚍 TH 🗸 🌵 🚃 🖛                                                                                                    | (U Logou |
|----------------------------------------------------------------------------------------------------|----------|
| บคม วินที่อับคำร้อง<br>09/01/2561 <mark>รายสะเอียน</mark><br>รับนาย 25.50 - 25.50 - 25 | _        |
| ข่อมูล ณ วันอังคาร ที่ 9 มกราคม 2561 เวลา 15:50 น.                                                                                                    |          |
|                                                                                                    |          |
|                                                                                                    |          |